# MỤC LỤC

| I.  | Mục đích, yêu cầu chung            |      | 1 |
|-----|------------------------------------|------|---|
| II. | Hướng dẫn nhà trường               | •••• | 1 |
|     | 2.1. Nhập hồ sơ tiêm vắc-xin       | 1    |   |
|     | 2.2. Thống kê số liệu tiêm vắc-xin | 3    |   |
| III | . Hướng dẫn các cấp quản lý        |      | 3 |

## HƯỚNG DẪN QUẢN LÝ TIÊM VẮC-XIN CỦA HỌC SINH (Kèm theo Công văn số 5144 /BGDĐT-GDTC ngày 09 / 11 /2021)

#### I. Mục đích, yêu cầu chung

- Hướng dẫn này giúp các Trường, Phòng, Sở thực hiện quản lý tiêm vắc-xin của học sinh trên phần mềm cơ sở dữ liệu ngành Giáo dục (<u>https://csdl.haiphong.edu.vn/</u>) theo yêu cầu của Bộ Giáo dục và đào tạo.

- Các đơn vị dùng tài khoản quản trị đã được cấp (do Phòng GD&ĐT hoặc Sở GD&ĐT cấp theo thẩm quyền quản lý) để đăng nhập, tạo tài khoản và phân quyền cho người thực hiện báo cáo nội dung này. Trong trường hợp quên tài khoản, đề nghị liên hệ với cán bộ phụ trách CSDL của Phòng GD&ĐT hoặc Sở GD&ĐT (nơi cấp tài khoản) để được hỗ trợ.

- Yêu cầu: Nhà trường chuẩn bị, thu thập thông tin về tiêm vắc-xin của học sinh trước khi thực hiện trên phần mềm.

#### II. Hướng dẫn nhà trường

- Bậc học TH, THCS, THPT: Thực hiện tại [Quản lý giáo dục...]/4.7. Quản lý tiêm vắc-xin của học sinh.

- **Bậc GDNN-GDTX:** Thực hiện tại [Quản lý giáo dục GDTX]/4.5. Quản lý tiêm vắc-xin của học sinh.

2.1. Nhập hồ sơ tiêm vắc-xin

**Mô tả:** Chức năng này giúp nhà trường thực hiện cập nhật thông tin tiêm vắc-xin của học sinh.

Hệ thống hỗ trợ 2 cách cập nhật: Cập nhật trực tiếp hoặc Cập nhật từ file Excel.

a) Cập nhật trực tiếp

- Bước 1: Tại phần mềm [Quản lý giáo dục...], kích chọn mục 4. Học sinh/4.7 Quản lý tiêm vắc-xin của học sinh/ 4.7.1 Nhập hồ sơ tiêm vắc-xin.

| 😤 HANOI-EDU                                       | 🔁 Quần lý giáo dục THCS 🔹                    | 💄 [Quản trị đơn vĩ] <u>Học kỳ l 2021-2022</u> <u>Hướng dẫn</u> 🧿 🌲 🚱 👯   |
|---------------------------------------------------|----------------------------------------------|--------------------------------------------------------------------------|
| 📳 1. Trường học 🍷 🎎 2. Lớp học 🍷 🧕 💈 3. Nhân sự 🍷 | 👤 🛛 4. Học sinh 👻 🗹 5. Nhập liệu 👻 🔬 6. Tổng | g kết 👻 嬦 7. In ấn 👻 🛃 8. Thống kê 👻 💼 9. Báo cáo 👻 10. Công cụ hỗ trợ 👻 |
| 🚯 TRUY CẬP NHANH                                  | 4.1. Hồ sơ học sinh                          |                                                                          |
| Thêm loss sên abanh                               | 4.2. Quản lý biến động học sinh 🔹            |                                                                          |
| i nem truy cap nnann                              | 4.3. Thực đơn bữa ăn 🔹                       |                                                                          |
|                                                   | 4.4. Công tác học sinh                       |                                                                          |
|                                                   | 4.5. Quản lý sức khỏe học sinh 🔹             |                                                                          |
|                                                   | 4.6. Chương trình Sóng và máy tính cho em    |                                                                          |
|                                                   | 4.7. Quản lý tiêm vắc-xin của học sinh 🔹 🔸   | 4.7.1. Nhập hồ sơ tiêm vắc-xin                                           |
|                                                   |                                              | 4.7.2. Thống kê số liệu tiêm vắc-xin                                     |

- Bước 2: Giao diện hiển thị danh sách học sinh theo từng Khối, Lớp, nhà trường thực hiện nhập các thông tin cột Mũi 1 ngày tiêm, Mũi 1 loại thuốc, Mũi 2 ngày tiêm, Mũi 2 loại thuốc cho tất cả học sinh và kích nút [Cập nhật] để lưu lại.

| 4.7.1                | Nhập hồ sơ                                                                                                    | v tiêm vắc-xin |                  |           |            |                       | _               |   | Cập nhật X       | óa | Cập nhật từ Excel | Xuất e | cel 💌 💉          | [] |
|----------------------|----------------------------------------------------------------------------------------------------|----------------|------------------|-----------|------------|-----------------------|-----------------|---|------------------|----|-------------------|--------|------------------|----|
| Hướng dấ<br>Mũ<br>Mũ | mg dần/ Ghi chú:<br>Mũi tiêm 1: Nhà trường vui lòng nhập dầy đủ giá trị 2 cột. Mũi 1 ngày tiêm, Mũi 1 loại thuốc<br>Mũi tiêm 2: Nhà trường vui lông nhập dầy đủ giá trị 2 cột. Mũi 2 ngày tiêm, Mũi 2 loại thuốc. (Đông ghi chú) |                |                  |           |            |                       |                 |   |                  |    |                   |        |                  |    |
| Khối: Kr             | 6i: Khôi 6 • Lóp: 6A • Loại thuốc mũi 1: Chạn loại thuốc mũi 1 • Loại thuốc mũi 2: Chạn loại thuốc mũi 2 •                                                                                                    |                |                  |           |            |                       |                 |   |                  |    |                   |        |                  |    |
| STT                  |                                                                                                    | Mã định danh   | Họ tên           | Giới tính | Ngày sinh  | Điện thoại<br>liên hệ | Mũi 1 ngày tiêm | Ē | Mũi 1 loại thuốc | •  | Mũi 2 ngày tiêm   | Ē      | Mũi 2 loại thuốc | •  |
| 1                    |                                                                                                    | 0160993711     | Cao Minh Phúc An | Nam       | 24/07/2010 | 0973703394            | 08/10/2021      | Ē | Pfizer           | •  | 08/11/2021        | Ē      | Pfizer           | •  |
| 2                    |                                                                                                    | 3350148390     | Nguyễn Hoàng Anh | Nam       | 10/12/2009 | 0399486288            | 08/10/2021      | Ē | Moderna          | •  | 08/11/2021        | Ē      | Moderna          | •  |
| 3                    |                                                                                                    | 0160993693     | Phạm Vũ Gia Bảo  | Nam       | 09/10/2010 | 0326457896            | 08/10/2021      |   | Moderna          | •  | 08/11/2021        |        | Moderna          | •  |
| 4                    |                                                                                                    | 0160994504     | Nguyễn Đại Dương | Nam       | 22/07/2010 | 0399361288            | 08/09/2021      |   | AstraZeneca      | •  | 08/11/2021        |        | AstraZeneca      | •  |
| 5                    |                                                                                                    | 0160994468     | Nguyễn Khải Minh | Nam       | 20/11/2010 | 0392176895            | 08/09/2021      | Ē | AstraZeneca      | •  | 08/11/2021        | Ē      | AstraZeneca      | •  |

b) Cập nhật nhanh từ file Excel

- Bước 1: Tại phần mềm [Quản lý giáo dục...], kích chọn mục 4. Học sinh/4.7 Quản lý tiêm vắc-xin của học sinh/ 4.7.1 Nhập hồ sơ tiêm vắc-xin.

- Bước 2: Kích nút [Cập nhật từ Excel] và [Tải file mẫu], tham khảo cách nhập liệu tại sheet Huong\_Dan và thực hiện nhập liệu tại Sheet1.

| E                                                       | <del>ا</del> ا                              |           |               |                     | FileMau_Hoo | SinhTiemVacX | in (1) [Compatibility M              | ode] - Excel                                                          |                       | Sign in         | <b>b</b> – D                                                                      | ×                |
|---------------------------------------------------------|---------------------------------------------|-----------|---------------|---------------------|-------------|--------------|--------------------------------------|-----------------------------------------------------------------------|-----------------------|-----------------|-----------------------------------------------------------------------------------|------------------|
| Fi                                                      | e H                                         | ome Inser | t Page Layout | Formulas Data Revie | w View H    | elp Q        | Tell me what you w                   | ant to do                                                             |                       |                 | 년 S                                                                               | Share            |
| $ \begin{array}{ c c c c c c c c c c c c c c c c c c c$ |                                             |           |               |                     |             |              |                                      |                                                                       |                       |                 |                                                                                   |                  |
| К2                                                      | K20 * : X v fr Pfizer                       |           |               |                     |             |              |                                      |                                                                       |                       |                 |                                                                                   |                  |
|                                                         | А                                           | в         | с             | D                   | E           | F            | G                                    | н                                                                     | 1                     | L               | к                                                                                 |                  |
|                                                         |                                             |           |               |                     |             |              | Lưu ý:<br>Text v<br>ngày/<br>Ví dụ 1 | cột Mũi 1 Ngày tiêm<br>à nhập đúng định dạ<br>tháng/năm<br>18/11/2021 | phải định dạng<br>ng: |                 | Lưu ý: cột Mũi 2 Ngà<br>Text và nhập đúng đ<br>ngày/tháng/năm<br>Ví dụ 18/11/2021 | ày tiế<br>định ( |
| 1                                                       | STT                                         | Tên lớp   | Mã định danh  | Họ tên              | Ngày sinh   | Giới tính    | Điện thoại liên hệ                   | Mũi 1 ngày tiêm                                                       | Mũi 1 loại thuốc      | Mũi 2 ngày tiêm | Mũi 2 loại thuốc                                                                  |                  |
| 2                                                       | 1                                           | 6A1       | 2654310887    | Bùi Trang Nhung     | 10/01/2010  | Nữ           |                                      | 08/10/2021                                                            | Pfizer                | 08/11/2021      | Pfizer                                                                            |                  |
| 3                                                       | 2                                           | 6A1       | 2629263191    | Cù Nguyễn Bảo Chi   | 13/09/2010  | Nữ           |                                      | 08/10/2021                                                            | Modema                | 08/11/2021      | Modema                                                                            |                  |
| 4                                                       | 3                                           | 6A1       | 2632891143    | Đặng Bảo Hân        | 12/11/2010  | Nữ           |                                      | 24/09/2021                                                            | AstraZeneca           | 08/11/2021      | AstraZeneca                                                                       |                  |
| 5                                                       | 4                                           | 6A1       | 2644267463    | Đặng Hà Phương Linh | 29/03/2010  | Nữ           |                                      | 08/10/2021                                                            | Pfizer                | 08/11/2021      | Pfizer                                                                            |                  |
| 6                                                       | 5                                           | 6A1       | 2648398581    | Đào An Tâm          | 13/07/2010  | Nam          |                                      | 08/10/2021                                                            | Pfizer                | 08/11/2021      | Pfizer                                                                            |                  |
| 7                                                       | 6                                           | 6A1       | 2632891441    | Đào Trà My          | 31/05/2010  | Nữ           |                                      | 08/10/2021                                                            | Pfizer                | 08/11/2021      | Pfizer                                                                            |                  |
| 8                                                       | 7                                           | 6A1       | 2648396840    | Đinh Xuân Yên       | 29/11/2010  | Nam          |                                      | 08/10/2021                                                            | Pfizer                | 08/11/2021      | Pfizer                                                                            |                  |
| 9                                                       | 8                                           | 6A1       | 0163503523    | Đỗ Đức Dương        | 01/09/2010  | Nam          |                                      | 08/10/2021                                                            | Pfizer                | 08/11/2021      | Pfizer                                                                            |                  |
| 10                                                      | 9                                           | 6A1       | 2636764955    | Đỗ Gia Bình         | 14/12/2010  | Nam          |                                      | 08/10/2021                                                            | Pfizer                | 08/11/2021      | Pfizer                                                                            |                  |
| 11                                                      | 10                                          | 6A1       | 2648398476    | Đỗ Tiến Dũng        | 19/10/2010  | Nam          |                                      | 08/10/2021                                                            | Pfizer                | 08/11/2021      | Pfizer                                                                            |                  |
| 12                                                      | 11                                          | 6A1       | 2632891294    | Đoàn Thế Phong      | 24/11/2010  | Nam          |                                      | 08/10/2021                                                            | Pfizer                | 08/11/2021      | Pfizer                                                                            |                  |
| 13                                                      | 12                                          | 6A1       | 2632891837    | Hà Lê Phương Anh    | 18/07/2010  | Nữ           |                                      | 08/10/2021                                                            | Modema                | 08/11/2021      | Modema                                                                            |                  |
| 14                                                      | 13                                          | 6A1       | 2663503518    | Hoàng Minh Nguyệt   | 22/12/2010  | Nữ           |                                      | 08/10/2021                                                            | Pfizer                | 08/11/2021      | Pfizer                                                                            |                  |
| 15                                                      | 14                                          | 6A1       | 2632891330    | Hoàng Như Ngọc Bich | 29/10/2010  | Nữ           |                                      | 08/10/2021                                                            | AstraZeneca           | 08/11/2021      | AstraZeneca                                                                       |                  |
| 16                                                      | 15                                          | 6A1       | 2632891070    | Lê Nguyễn Trà My    | 01/03/2010  | Nữ           |                                      | 08/10/2021                                                            | Pfizer                | 08/11/2021      | Pfizer                                                                            |                  |
| 17                                                      | 16                                          | 6A1       | 2632892431    | Lê Trung Hiếu       | 01/01/2010  | Nam          |                                      | 08/10/2021                                                            | Pfizer                | 08/11/2021      | Pfizer                                                                            |                  |
| 18                                                      | 17                                          | 6A1       | 2663503522    | Lưu Ngọc Duy        | 26/03/2010  | Nam          |                                      | 08/10/2021                                                            | Pfizer                | 08/11/2021      | Pfizer                                                                            |                  |
| 19                                                      | 18                                          | 6A1       | 2632891729    | Mai Hà Nam          | 25/06/2010  | Nam          |                                      | 08/10/2021                                                            | Pfizer                | 08/11/2021      | Pfizer                                                                            |                  |
| 20                                                      | 19 6A1 2632891946 Ngô Anh Thư 30/03/2010 Nữ |           |               |                     | Nữ          |              | 08/10/2021                           | Pfizer                                                                | 08/11/2021            | Pfizer          |                                                                                   |                  |
|                                                         | ( )⊦                                        | Sheet1    | HUONG_DAN     | DM_VAC_XIN (+)      |             |              |                                      | : •                                                                   |                       |                 |                                                                                   | Þ                |

- **Bước 3:** Quay trở lại phần mềm, thực hiện chọn tệp, chọn file Excel mẫu đã nhập sau đó kích Tải lên.

| C(                                                                                                    | CƠ SỞ DỮ LIỆU NGÀNH GIÁO DỤC VÀ ĐÀO TẠO |              |                     |            |           |                    |                 |                  |                 |            |       |   |  |  |
|----------------------------------------------------------------------------------------------------|-----------------------------------------|--------------|---------------------|------------|-----------|--------------------|-----------------|------------------|-----------------|------------|-------|---|--|--|
| Nhập                                                                                                    | Nhập học sinh tiêm vắc xin từ excel     |              |                     |            |           |                    |                 |                  |                 |            |       |   |  |  |
| Khối   -Tất cả-   Tải tiên mẫu     •   1. Các cột tiêu đề màu đô là bắt buộc   •     •   2. Không thay đổi, thêm, xóa các cột trong file mẫu     1   Chon tệp   Không có tệp nào được chon     2   Chộn tệp   Không có tệp nào được chon |                                         |              |                     |            |           |                    |                 |                  |                 |            |       |   |  |  |
| STT                                                                                                    | Lớp                                     | Mä định danh | Họ tên              | Ngày sinh  | Giới tính | Điện thoại liên hệ | Mũi 1 ngày tiêm | Mũi 1 loại thuốc | Mũi 2 ngày tiêm | Mũi 2 loại | thuốc |   |  |  |
| 1                                                                                                    | 6A1                                     | 2654310887   | Bùi Trang Nhung     | 10/01/2010 | Nữ        |                    | 08/10/2021      | Pfizer           | 08/11/2021      | Pfizer     |       | - |  |  |
| 2                                                                                                    | 6A1                                     | 2629263191   | Cù Nguyễn Bảo Chi   | 13/09/2010 | Nữ        |                    | 08/10/2021      | Moderna          | 08/11/2021      | Moderna    |       |   |  |  |
| 3                                                                                                    | 6A1                                     | 2632891143   | Đặng Bảo Hân        | 12/11/2010 | Nữ        |                    | 24/09/2021      | AstraZeneca      | 08/11/2021      | AstraZenec | a     |   |  |  |
| 4                                                                                                    | 6A1                                     | 2644267463   | Đặng Hà Phương Linh | 29/03/2010 | Nữ        |                    | 08/10/2021      | Pfizer           | 08/11/2021      | Pfizer     |       |   |  |  |
| 5                                                                                                    | 6A1                                     | 2648398581   | Đào An Tâm          | 13/07/2010 | Nam       |                    | 08/10/2021      | Pfizer           | 08/11/2021      | Pfizer     |       |   |  |  |
| 6                                                                                                    | 6A1                                     | 2632891441   | Đào Trà My          | 31/05/2010 | Nữ        |                    | 08/10/2021      | Pfizer           | 08/11/2021      | Pfizer     |       |   |  |  |

- **Bước 4:** Kích nút **[Cập nhật]** để lưu lại. Nếu thông báo hiển thị màu đỏ với nội dung: Lỗi, Nhà trường kích nút **[Bảng kết quả nhập liệu]** để xem chi tiết các lỗi nhập liệu và cập nhật lại theo hướng dẫn trong file.

### 2.2. Thống kê số liệu tiêm vắc-xin

Mô tả: Chức năng này giúp nhà trường thống kê số lượng học sinh tiêm vắc-xin.Thống kê số liệu học sinh tiêm vắc-xin theo lớp.

| <b>4.7.2</b> . | 4.7.2. Thống kê số liệu tiêm vắc xin Xuất excel |              |      |         |        |         |             |         |        |         |             |  |  |  |  |
|----------------|-------------------------------------------------|--------------|------|---------|--------|---------|-------------|---------|--------|---------|-------------|--|--|--|--|
| I nong ke tr   |                                                 |              |      |         |        |         |             |         |        |         |             |  |  |  |  |
| STT            | Tiêm vắc x                                      | in mũi 2     |      |         |        |         |             |         |        |         |             |  |  |  |  |
| 511            | NIO                                             | Lop          | 5130 | Tổng số | Pfizer | Moderna | AstraZeneca | Tổng số | Pfizer | Moderna | AstraZeneca |  |  |  |  |
| 1              |                                                 | TỔNG SỐ      | 444  | 444     | 434    | 5       | 5           | 444     | 434    | 5       | 5           |  |  |  |  |
| 2              | 06                                              | Tổng khối 06 | 116  | 116     | 106    | 5       | 5           | 116     | 106    | 5       | 5           |  |  |  |  |
| 3              | 06                                              | 6A1          | 40   | 40      | 30     | 5       | 5           | 40      | 30     | 5       | 5           |  |  |  |  |
| 4              | 06                                              | 6A2          | 40   | 40      | 40     |         |             | 40      | 40     |         |             |  |  |  |  |
| 5              | 06                                              | 6A3          | 36   | 36      | 36     |         |             | 36      | 36     |         |             |  |  |  |  |
| 6              | 07                                              | Tổng khối 07 | 109  | 109     | 109    |         |             | 109     | 109    |         |             |  |  |  |  |

- Thống kê số liệu học sinh tiêm vắc-xin theo độ tuổi.

| 4.7.2. Th<br>Thống kê the | 4.7.2. Thống kê số liệu tiêm vắc-xin Xuất excel   hống kê theo độ tuổi Image: Constraint of the constraint of the constrain |      |         |        |         |             |         |        |         |             |  |  |  |  |  |
|---------------------------|----------------------------------------------------------------------------------------------------|------|---------|--------|---------|-------------|---------|--------|---------|-------------|--|--|--|--|--|
| ett                       | STT Đô nhất ST cố                                                                                                    |      |         |        |         |             |         |        |         |             |  |  |  |  |  |
| 511                       | υό τισι                                                                                                    | Siso | Tổng số | Pfizer | Moderna | AstraZeneca | Tổng số | Pfizer | Moderna | AstraZeneca |  |  |  |  |  |
| 1                         | TÔNG SỐ                                                                                                    | 444  | 444     | 434    | 5       | 5           | 444     | 434    | 5       | 5           |  |  |  |  |  |
| 2                         | 11                                                                                                    | 114  | 114     | 104    | 5       | 5           | 114     | 104    | 5       | 5           |  |  |  |  |  |
| 3                         | 12                                                                                                    | 108  | 108     | 108    |         |             | 108     | 108    |         |             |  |  |  |  |  |
| 4                         | 13                                                                                                    | 128  | 128     | 128    |         |             | 128     | 128    |         |             |  |  |  |  |  |
| 5                         | 14                                                                                                    | 88   | 88      | 88     |         |             | 88      | 88     |         |             |  |  |  |  |  |
| 6                         | 15                                                                                                    | 4    | 4       | 4      |         |             | 4       | 4      |         |             |  |  |  |  |  |
| 7                         | 16                                                                                                    | 2    | 2       | 2      |         |             | 2       | 2      |         |             |  |  |  |  |  |

#### III. Hướng dẫn các cấp quản lý

Phòng GD&ĐT thống kê số lượng học sinh tiêm vắc-xin tại phân hệ Quản lý thông tin cấp Phòng/ 3. Báo cáo tổng hợp/ 3.3 Thống kê số liệu tiêm vắc-xin.

| 3.3.1 | 3.3. Thống kê số liệu tiêm vắc-xin Tim kiếm Xuất excel 💉 |                 |      |          |         |              |            |             |         |                 |                                |             |    |  |  |
|-------|----------------------------------------------------------|-----------------|------|----------|---------|--------------|------------|-------------|---------|-----------------|--------------------------------|-------------|----|--|--|
| Cấ    | p học:                                                   | Trung học cơ sở | •    | Trường:  | Chọn    | họn trường   |            |             | Loại I  | nình: Chọn loại | Chọn loại hình                 |             |    |  |  |
|       | Khối:                                                    | Chọn khối       | •    | Dân tộc: | Chọn    | Chọn dân tộc |            |             | Giới    | tính: Chọn giới | h: Chọn giới ▼ □ Th.Kê độ tuổi |             |    |  |  |
| ett   |                                                          | Dom vi          |      | STaá     |         |              | Tiêm vắc x | tin mũi 1   |         |                 | Tiêm vắc xin mũi 2             |             |    |  |  |
| 311   |                                                          | Dolivi          | 5150 |          | Tổng số | Pfizer       | Moderna    | AstraZeneca | Tổng số | Pfizer          | Moderna                        | AstraZeneca |    |  |  |
| 1     | TÓNG                                                     | s só            |      |          | 6,947   | 1,610        | 1,390      | 159         | 61      | 1,555           | 1,384                          | 113         | 58 |  |  |
| 2     | THCS                                                     | Ngọc Thanh      |      |          | 512     | 7            | 3          | 2           | 2       | 2               | 2                              |             |    |  |  |
| 3     | 3 THCS Xuân Hòa                                          |                 |      |          | 1,117   | 1,114        | 953        | 107         | 54      | 1,109           | 948                            | 108         | 53 |  |  |
| 4     | THCS Cao Minh                                            |                 |      |          | 806     | 45           |            | 45          |         |                 |                                |             |    |  |  |
| 5     | 5 THCS Lê Hồng Phong                                     |                 |      |          | 444     | 444          | 434        | 5           | 5       | 444             | 434                            | 5           | 5  |  |  |

Sở GD&ĐT thống kê số lượng học sinh tiêm vắc-xin tại phân hệ Quản lý thông tin cấp Sở/ 3. Báo cáo tổng hợp/ 3.5 Thống kê số liệu tiêm vắc-xin.

| 3.5. T | 3.5. Thống kê số liệu tiêm vắc-xin Tim Kiểm Xuất excel |                                    |             |                                  |              |                 |             |                |                   |              |             |    |  |  |
|--------|--------------------------------------------------------|------------------------------------|-------------|----------------------------------|--------------|-----------------|-------------|----------------|-------------------|--------------|-------------|----|--|--|
| Cấp    | học: Trung học cơ sở 🔹                                 |                                    | Phòng GD&ĐT | Chọn phòng giáo <mark>d</mark> ụ | c            |                 | •           | Trường Chọn tr | ròng              |              | •           |    |  |  |
| Loại   | hinh:                                                  | Chọn loại hình                     | •           | Dân tộc:                         | Chọn dân tộc | n dân tộc 🔹 Giả |             |                | iới tính: Chọn gi | n.Kê độ tuổi |             |    |  |  |
| STT    |                                                        | Đơn vi                             |             | STeÁ                             |              | Tiêm vắc :      | cin mũi 1   |                |                   | Tiêm vắc     | xin mũi 2   |    |  |  |
| 311    |                                                        | DOIIVi                             | 5150        | Tổng số                          | Pfizer       | Moderna         | AstraZeneca | Tổng số        | Pfizer            | Moderna      | AstraZeneca |    |  |  |
| 1      | TÓNG                                                   | sÓ                                 |             | 80,516                           | 1,611        | 1,391           | 159         | 61             | 1,555             | 1,384        | 113         | 58 |  |  |
| 2      | Trường                                                 | g Phổ Thông DTNT Cấp 2 3 Vĩnh Phúc |             | 839                              |              |                 |             |                |                   |              |             |    |  |  |
| 3      | 3 Phòng GD&Đ Tam Dương                                 |                                    |             |                                  |              |                 |             |                |                   |              |             |    |  |  |
| 4      | Phòng                                                  | GD&DT Binh Xuyên                   | 9,312       |                                  |              |                 |             |                |                   |              |             |    |  |  |
| 5      | 5 Phòng GD&ĐT Lập Thạch                                |                                    |             |                                  | 1            | 1               |             |                |                   |              |             |    |  |  |